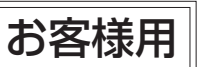

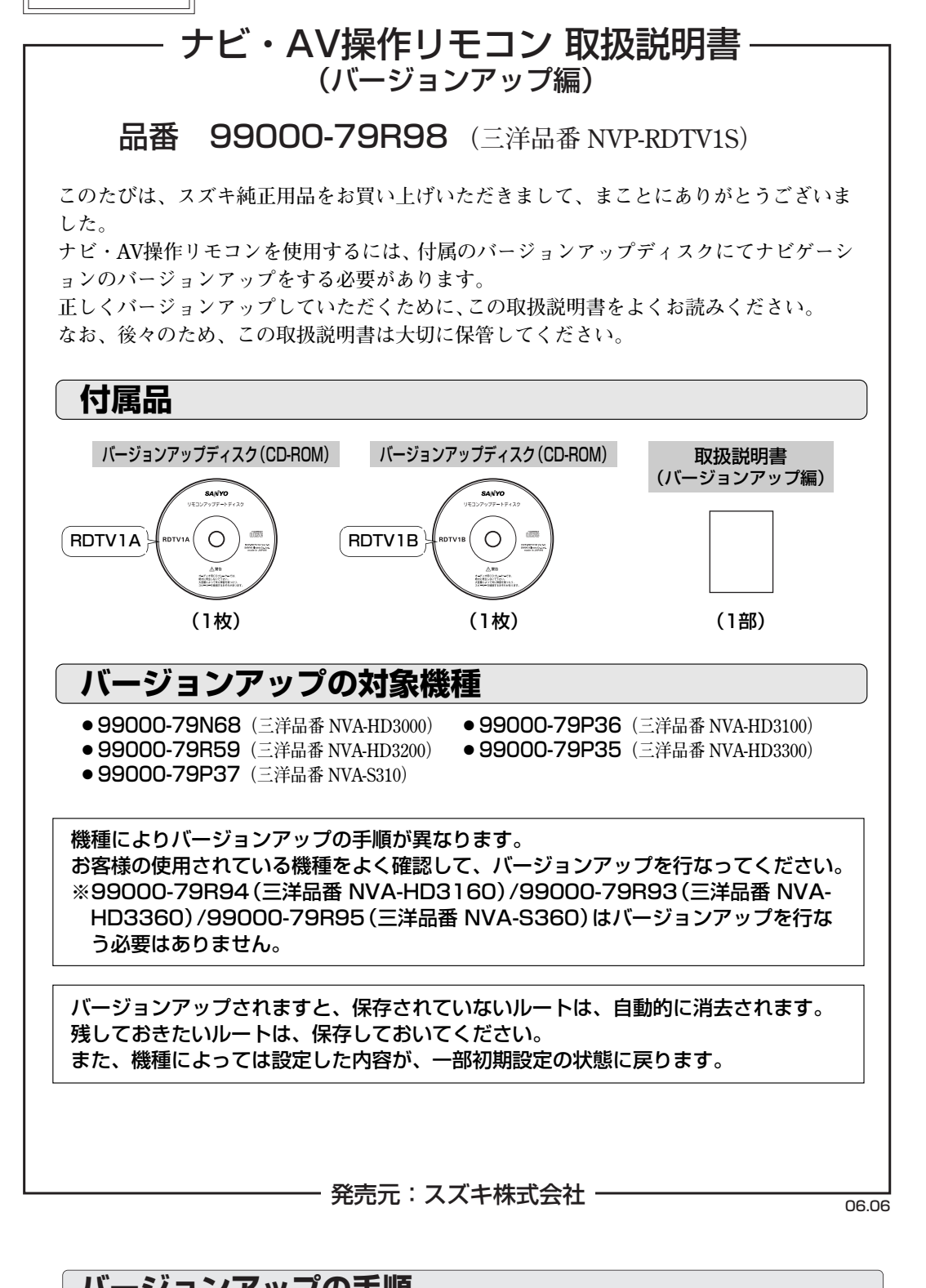

# バージョンアップの手順

※バージョンアップ中の走行はさけてください。

※換気の悪い車庫や屋内では、バージョンアップは行なわないでください。排気ガスが充満して危険です。 ※バージョンアップ中は車のキースイッチをOFFにしたり、ディスプレイ部を開けたりしないでください。

## NVA-HD3000の場合

### 1 バージョン情報の確認

※AUDIOモードをAV OFF状態にしてから作業を開始してください。

- ① パネルの メニュー ボタンを押し、 設定 の バージョン ボタンをタッチする。
- ② バージョン情報画面が表示されるので、地図データバージョンの日付を確認する。
- ※地図データバージョンの日付によってバージョンアップディスクが異なります。 日付を確認のうえ、バージョンアップディスクRDTV1AまたはRDTV1Bを使用してください。

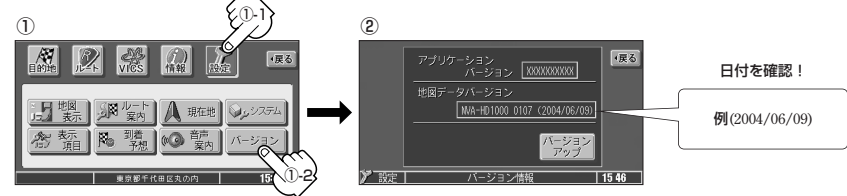

- ・地図データバージョンの日付が 2004/xx/xx の場合⇒付属のバージョンアップディスク
   RDTV1A を使用してください。→→ 手順2へ進む
- ・地図データバージョンの日付が 2005/xx/xx の場合⇒付属のバージョンアップディスク
   RDTV1B を使用してください。→→ 手順2へ進む
- 地図データバージョンの日付が 2006/xx/xx の場合⇒バージョンアップを行なう必要はありません。

|       | 番   | 990 | 00-79F | 298 | (三洋品番 | NVP-RDT | V1S) |
|-------|-----|-----|--------|-----|-------|---------|------|
| お買い上げ | 年月日 |     | 年      |     | 月     | 日       |      |

# 三洋電機株式会社

オートモーティブカンパニー

# 三洋電機カーエレクトロニクス株式会社

〒574-8534 大阪府大東市三洋町1-1 TEL(072)870-7084 FAX(072)870-4450

※住所、電話番号は予告なしに変更する場合がありますのでご了承ください。 お電話の際には電話番号をよくお確かめください。

Printed in Japan

2RR6P14A14100A

# 3 リモコンの動作確認

OPEN ボタンを押してパネルを閉じる。
 ※リモコンが正しく動作するかご確認ください。

## ※ご注意 NVA-HD3000の場合

付属のバージョンアップディスクを使いバージョンアップをされますと、 設定の システム メニューに アンテナ設定 ボタンが新設されますが、パワーアンテナの動作は行えません。

# 2 バージョンアップを行なう。

- ① OPEN ボタンを押し、パネルを開き、上記1-②で確認した付属のバージョンアップディスク RDTV1AまたはRDTV1BをDVD/CD挿入口に入れる。
   ※ディスクを挿入すると、自動的にパネルが閉まります。
- ② 1-②のバージョン情報画面より バージョンアップ ボタンをタッチする。
- バージョンアップ開始画面が表示されるので、メディア選択のCD-ROMを選択し、アプリケーションの ボタンをタッチする。

メッセージが表示されるので、【はい】ボタンをタッチすると、バージョンアップを開始します。 (注)バージョンアップ中は、車のキースイッチをOFFにしたり、パネルを開けたりしないでください。

-1-

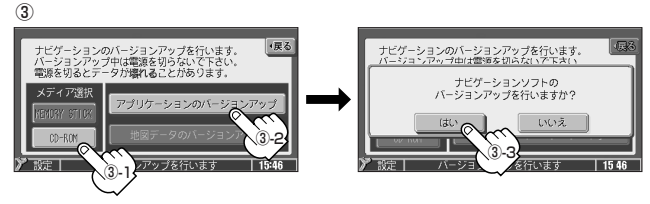

④ 画面に"バージョンアップ完了しました。電源を切り、再起動して下さい。"と表示されたら、バージョンアップは終了です。
 ※車のキースイッチをOFFにして、10秒過ぎてから再起動してください。

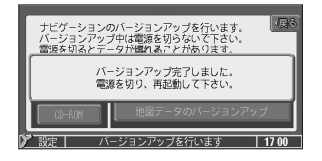

## NVA-HD3100/NVA-HD3200/NVA-HD3300/NVA-S310の場合

#### 1 バージョン情報の確認

- ※AUDIOモードをAV OFF状態にしてから作業を開始してください。
- ① パネルの メニュー ボタンを押し、 設定 の システム ボタンをタッチする。
- ② 各種設定画面が表示されるので、バージョンボタンをタッチする。

③ バージョン情報画面が表示されるので、地図データバージョンの日付を確認する。

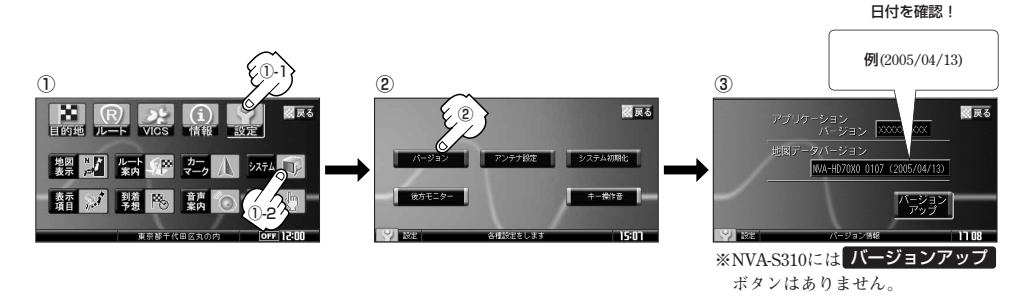

2005/xx/xx ●地図データバージョンの日付が の場合⇒付属のバージョンアップディスク または 05/xx/xx/xx RDTV1B を使用してください。 — 手順2へ進む 2006/xx/xx

●地図データバージョンの日付が の場合⇒バージョンアップを行なう必要はありません。 または 06/xx/xx/xx

# 2 バージョンアップを行なう。

## NVA-HD3100/NVA-HD3200/NVA-HD3300の場合

① OPEN ボタンを押し、パネルを開き、上記1-③で確認した付属のバージョンアップディスク **RDTV1B**をDVD/CD挿入口に入れる。

※ディスクを挿入すると、自動的にパネルが閉まります。

- ② 1-③のバージョン情報画面より バージョンアップ ボタンをタッチする。
- ③ バージョンアップ開始画面が表示されるので、メディア選択の CD-ROM を選択し、アフ ボタンをタッチする。

メッセージが表示されるので、はいボタンをタッチすると、バージョンアップを開始します。 (注) バージョンアップ中は、車のキースイッチをOFFにしたり、パネルを開けたりしないでください。

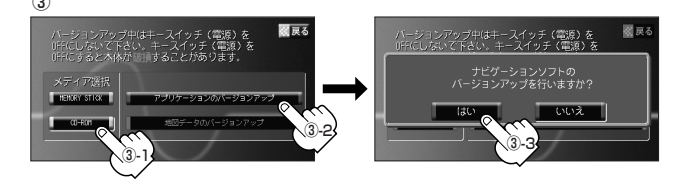

④ 画面に"バージョンアップが完了しました。キースイッチ(電源) をOFFし、10秒過ぎてから再度キースイッチをONして下さい。 と表示されたら、バージョンアップは終了です。

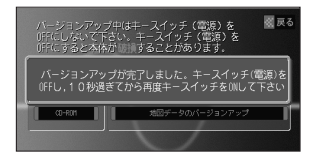

— 3 —

# 機能のアップについて

付属のバージョンアップディスクを使いバージョンアップされますと、一部機能がアップします。 変更内容は以下に示す通りとなります。

## NVA-HD3100/NVA-HD3200/NVA-HD3300/NVA-S310のみ

#### 自車マークの色を変える (取扱説明書 (本編) 参照]

3Dビュー時のマークで"車"を選択した場合、車種選択画面で車の種類と色(6色)を選ぶことができ ます。

好きな種類(コンパクト、セダン、ワゴン)

ミニバン 、 SUV )を選んでタッチする。

: タッチするたびに色が変わります。 ※6色のなかからお好みの色を選んでください。

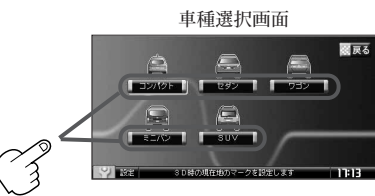

後方モニター(バックカメラ)映像を表示するには
(取扱説明書(本編)参照)

各種設定画面の後方モニターボタンが、 バックモニターボタンにボタン名が変わります。

#### れる。 ※ディスクを挿入すると、自動的にパネルが閉まります。

③ バージョンアップ開始画面が表示されるので、メディア選択の CD-ROM を選択し、 ボタンをタッチする。

① OPEN ボタンを押し、パネルを開き、 DVD/CDイジェクト ボタン(▲)ボタンを押して地図ディス

② DVD/地図ディスク挿入口に1-③で確認した付属のバージョンアップディスク RDTV1B を入

メッセージが表示されるので、はいボタンをタッチすると、バージョンアップを開始します。 (注) バージョンアップ中は、車のキースイッチをOFFにしたり、パネルを開けたりしないでください。

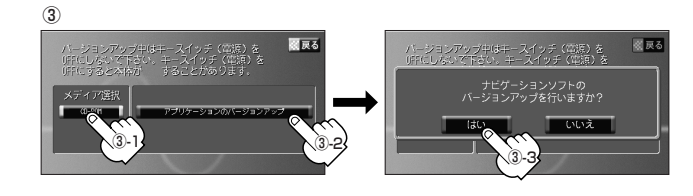

④ 画面に"バージョンアップが完了しました。キースイッチ(電源) をOFFし、10秒過ぎてから再度スイッチをONして下さい。"と 表示されたら、バージョンアップは終了です。

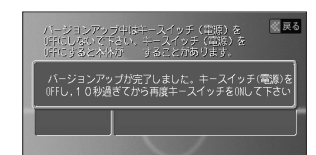

## 3 リモコンの動作確認

### NVA-HD3100/NVA-HD3200/NVA-HD3300の場合

- 車のキースイッチを「ACC」または「ON」にしてOPENボタンを押してパネルを開き、 DVD/CDイジェクトボタン(▲)を押して付属のバージョンアップディスクRDTV1Bを取り出す。
- ② OPEN ボタンを押してパネルを閉じる。 ※リモコンが正しく動作するかご確認ください。

## NVA-S310の場合

- ① 車のキースイッチを「ACC」または「ON」にして OPEN ボタンを押してパネルを開き、 DVDイジェクトボタン(▲)を押して付属のバージョンアップディスクRDTV1Bを取り出す。
- 2 DVD/地図ディスク挿入口に地図ディスクを入れる。 ※リモコンが正しく動作するかご確認ください。

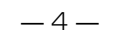

- ① メニューボタンを押し、 VICS の 受信番組設定 ボタンをタッチする。 :受信番組設定画面が表示されます。
- 2 FMアップデート ボタンをタッチし、一般情報放送局を受信する。 〔取扱説明書(本編) 一般情報放送局 参照〕

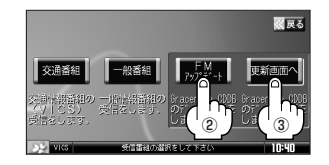

- ③ 更新画面へ ボタンをタッチする。 :FMアップデート画面が表示されます。
- ④ データの更新をする。 ※操作のしかたは〔取扱説明書(本編) FMアップデート ボタンをタッチした場合 参照〕
  - くら アドバイス・ 現在地画面でVICSタイムスタンプをタッチして受信番組設定画面を表示することも できます。

# ご注意

- バージョンアップ中の走行はさけてください。
- ●バージョンアップは私有地で行なってください。公道でエンジンをかけたままの状態で 無人の車輌を放置すると、道路交通法違反になります。 ※公道とは不特定多数の車輌が出入りできる場所を含みます。 (例) スーパーや公共機関の駐車場、神社や寺の境内、河川敷など。
- バージョンアップ中は、本体のボタン等に触ったり振動を加えたりしないでください。 ●バージョンアップ中は絶対に電源を切ったり、パネルを開けたりしないでください。 プログラムが壊れる原因となります。 ●換気の悪い車庫や屋内でのバージョンアップは、排気ガスが充満して危険ですのでおや めください。

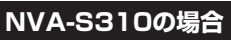

クを取り出す。

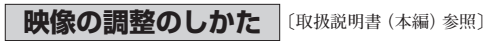

画質調整画面の 黒レベル ボタンが、 コントラストボタンにボタン名が変わります。

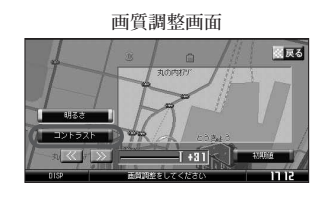

各種設定画面

アンテナ設定

## NVA-HD3100/NVA-HD3200/NVA-HD3300のみ

録音する (ミュージックストッカーへの録音について) (取扱説明書 (AUDIO編) 参照)

マッハリッピング中に現在地ボタンを押すと、ナビゲーション画面を表示する ことができます。

#### データ管理 Gracenote CDDBの更新をするには

ナビゲーション画面から本機に収録されていないGracenote CDDB タイトル (アーティスト名、タイトル名などの)情報を更新することができます。

- 坂道や傾斜地でのバージョンアップはお避けください。万一、そのような場所でバージ ョンアップするときは、必ず輪止めをして、車輌が動かないことを確認してからバージ ョンアップしてください。
- ●付属のCD-ROMには、地図データは収録されていません。
- ●付属のCD-ROMおよび取扱説明書を弊社に無断で複写複製することを、固く禁じます。
- ●付属のディスクは、CD-ROMです。一般オーディオ用CDプレーヤーでは絶対に再生しな いでください。大音量によって、聴力に悪い影響を与えたり、スピーカーを破損する恐 れがあります。
- ●付属のディスクはバージョンアップ専用です。他の機器ではご使用になれません。
- ●ディスクに指紋などの汚れが付着したり傷が付きますと、信号の読み取りに支障をきた す場合があります。

取り扱いに充分注意してください。万一汚れが付着した場合は、柔らかい布で軽く拭く か、市販の専用クリーナーをご使用ください。

●ディスクは、直射日光の当たる場所や、高温多湿の場所を避けて保管してください。